# **VOLTCRAFT**

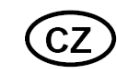

## NÁVOD K OBSLUZE

**USB Endoskop BS-26** 

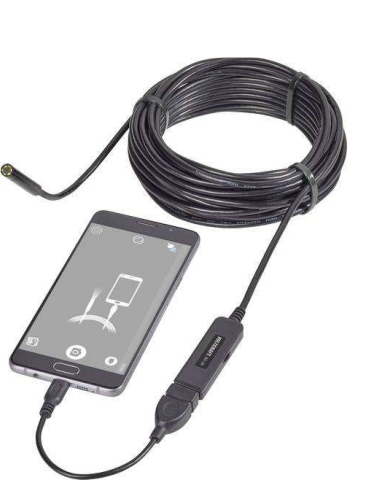

**VOLTCRAFT**.

Obj. č.: 178 39 18

#### Vážený zákazníku,

děkujeme Vám za Vaši důvěru a za nákup USB endoskopu Voltcraft.

Tento návod k obsluze je součástí výrobku. Obsahuje důležité pokyny k uvedení výrobku do provozu a k jeho obsluze. Jestliže výrobek předáte jiným osobám, dbejte na to, abyste jim odevzdali i tento návod.

Ponechejte si tento návod, abyste si jej mohli znovu kdykoliv přečíst!

Voltcraft<sup>®</sup> - Tento název představuje nadprůměrně kvalitní výrobky z oblasti síťové techniky (napájecí zdroje), z oblasti měřící techniky, jakož i z oblasti techniky nabíjení akumulátorů, které se vyznačují neobvyklou výkonností a které jsou stále vylepšovány. Ať již budete pouhými kutily či profesionály, vždy naleznete ve výrobcích firmy "Voltcraft" optimální řešení.

Přejeme Vám, abyste si v pohodě užili tento náš nový výrobek značky Voltcraft<sup>®</sup>.

## Účel použití

Endoskop slouží ve spojení s kompatibilním počítačem nebo zařízením s operačním svstémem Android jako vizuální pomůcka k optickému vyhledávání vad a k inspekci zařízení a přístrojů, které nejsou pod napětím. Přístroj připojíte přes USB zástrčku a za pomoci ohebného "husího" krku, zakončeného kamerovou sondou s krvtím IP67. můžete prohlížet i velmi nepřístupná místa. Pokud natáčení probíhá v tmavém prostoru, prostor osvětlí 6 bílých LED.

Husí krk s kamerou je vodotěsný a můžete jej použít dokonce i v zaplaveném prostoru do hloubky 80 cm, nikoli ovšem v kyselinách nebo v louhu.

Držadlo přístroje nevystavujte tekutinám nebo i vlhkosti. Výrobek je napájen rovněž přes USB port.

## Rozsah dodávky

- USB endoskop
- Nástavce (hák, magnet, zrcadlo)
- CD se software
- USB OTG propojovací kabel
- Návod k použití

3

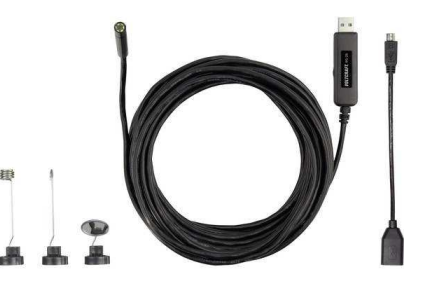

## Popis a ovládací prvky

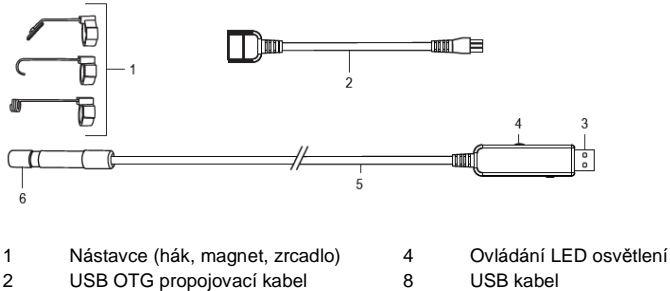

- USB zástrčka
- Hlava kamery 9

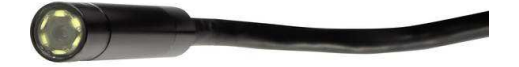

### **Instalace software**

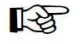

Aplikace "ViewPlayCap" je obecný program podporovaný operačním systémem Windows<sup>®</sup>, který Vám umožní živý přenos, videozáznam a jeho uložení v počítači.

- Zapněte počítač a nastartujte operační systém.
- Ujistěte se, že endoskop je odpojen od počítače.
- Vložte přiložené CD do vhodné mechaniky Vašeho počítače a spusťte software, k instalaci jsou potřeba administrátorská práva.
- Instalace by se měla spustit automaticky po vložení CD do mechaniky, pokud se tak nestane, otevřete složku "ViewPlayCap a v ní spusťte soubor setup.exe.
  Postupujte podle pokynů na obrazovce.
- Pro více informací využijte, prosím, nápovědy obsažené na CD.
- V závislosti na operačním systému může být nutné restartovat počítač.
- "ViewPlayCap" je nyní nainstalován na počítači.

#### Uvedení do provozu

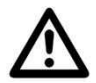

Kameru s husím krkem ponořujte pouze do de-energizovaných kapalin. Husí krk by neměl být ponořen pod značku "max. hladiny pro IP67.

Endoskop je určen k aplikaci pouze v prostředí bez el. napětí. Kamera je vyrobena z kovu a může způsobit zkrat. Z bezpečnostních důvodů se ujistěte, že jsou všechny součásti před inspekcí bez napětí.

Nepřekračujte max. rádius 45 mm.

#### a) Spuštění "ViewPlayCap" – příprava snímku a videozáznamu

"Připojte endoskop k USB portu Vašeho počítače a spusťte nainstalovaný software ViewPlayCap. Endoskop je připraven k použití a snímaný obraz je přenášen na displej počítačového monitoru.

Jděte do menu "Devices" a vyberte "USB Video Device".

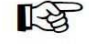

Jestliže je k počítači připojeno další zařízení umožňující videozáznam, může nastat chybové hlášení operačního systému z důvodu kolize obou zařízení. Pokud možno, odpojte tedy od USB portu jiná záznamová zařízení.

Základní menu se zástupci Vám poskytne rychlý přístup k základním funkcím viz popis níže.

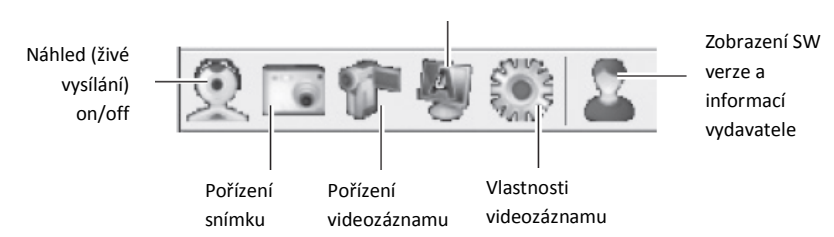

#### Nastavení video filtru

#### b) Pořízení videozáznamu

- V hlavním menu aplikace ViewPlayCap jděte do položky "Option" a klikněte na "Preview". Na monitoru počítače vidíte záběr kamery, pokud stisknete opětovně "Preview" obraz z kamery je vypnutý. Záznam je uložen ve složce "Videos", je-li vybráno "Capture" → "Set Time Limit" → "Use Time Limit". V ostatních případech je videozáznam uložen v umístění "Set Capture File".
- V hlavním menu aplikace ViewPlayCap jděte do položky "Capture" a klikněte na "Start Capture". Potvrďte videozáznam "OK". Videozáznam započne a je ukončen automaticky jakmile je dosaženo nastaveného času. Pokud není čas nastaven, záznam se ukončí automaticky po dosažení maximální velikosti souboru. Přerušit záznam můžete stisknutím tlačítka "Start Capture".
- Intenzitu osvětlení kamery nastavíte pomocí otočného regulátoru (4).

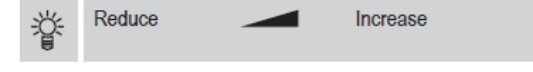

#### c) Pořízení snímku

- Pro pořízení snímku stiskněte na tlačítko "Still Image Snaphot" v menu "Snapshot". Snímek se otevře ve Windows Photo Vieweru a uloží se ve složce "Moje obrázky".
- Výchozí nastavení na počítači je 640 x 480 pix. Proto se ujistěte, že po pořízení snímku podržíte kameru na 2 sekundy v klidu.
- Je-li záznam spuštěn na počítači, max. rozlišení je 12 Mpix. Je třeba zvolit rozlišení 1600 x 1200 pix a barevné kódování YUY2. Pokud změníte nastavení (např. rozlišení/velikost snímku), musíte zvolit "Original". Teprve poté můžete resetovat nastavení rozlišení.

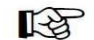

Zejména ve Windows 7 se mohou dostupná nastavení aplikace ViewPlayCap lišit.

#### d) Hlavní menu aplikace ViewPlayCap

12

Všechna ostatní nastavení jsou dostupná z hlavního menu.

| File    | Set Capture File     | Vyberte umístění a název pro videozáznamy bez časového omezení.<br>Vyberte formát souboru .avi nebo .asf. Budete vyzváni k zadání<br>velikosti souboru.                                                                                                    |  |  |
|---------|----------------------|----------------------------------------------------------------------------------------------------|--|--|
|         |                      |                                                                                                    |  |  |
| Jevices | -                    | Pro tento vyrobek zvolte v menu položku "USB Video Device"                                                                                                    |  |  |
| Options | Preview              | Zapíná/vypíná obraz kamery v reálném čase.                                                                                                    |  |  |
|         | Preview Format       | Vybírá formát náhledu.                                                                                                    |  |  |
|         | Video Capture Pin    | Video formát:     • Video standart (nelze změnit),     • Snímkovací frekvence (nelze změnit),     • Barevné kódování/komprese (YUY2/MJPG),     • Velikost výstupu (výběr)     Komprese:     Nelze změnit     Zvolte pomocí "Apply" a potvrďte nastavení pomocí "OK". |  |  |
|         | Video Capture Filter | Otevře se nové okno "Capture Filter Properties". To obsahuje tabulky<br>"Video Proc Amp" a "Camera Control". Doporučujeme toto nastavení<br>neměnit.                                                                                                    |  |  |
|         | Audio Capture Filter | Pro tento výrobek bez funkce                                                                                                    |  |  |
|         | Mirror + Flip        | Otočí obraz o 180°. Opětovným stisknutím "Mirror+Flip" se vrátíte<br>k původnímu zobrazení.                                                                                                    |  |  |

| Capture  | Stort Conturn        | Začne videozáznam. Potvrďte "OK". Stiskněte opětovně "Start                                                         |  |
|----------|----------------------|----------------------------------------------------------------------------------------------------|--|
|          | Start Capture        | Capture" pro ukončení videozáznamu.                                                                                 |  |
|          | Capture Audio        | Bez funkce                                                                                                    |  |
|          | Set Time Limit       | Nastavte max. časový limit pro záznam v sekundách                                                                   |  |
|          | AVI format           | Vyhorta formát záznamy, ovi naho, osf                                                                               |  |
|          | ASF format           | vybene lonnal zaznamu .avi nebu .dSI.                                                                               |  |
|          | Still Image Snapsot  | Pořídíte snímek                                                                                                    |  |
| Snapshot | Still Image Format   | Nejprve v menu "Snapshot" zvolte "Original". Pak zvolte požadovanou<br>velikost snímku pomocí "Still Image Format". |  |
|          | PNG Format           | Vyberte formát souboru .png, .jpg nebo .bmp. Výchozí formát souboru                                                 |  |
|          | JPG Format           |                                                                                                    |  |
|          | BMP Format           | le lbð                                                                                                    |  |
|          | → 12M                |                                                                                                    |  |
|          | → 8M                 | Vyberte rozlišení snímku v megapixelech.                                                                            |  |
|          | → 5M                 | Snímek musí být pořízen na počítači.                                                                                |  |
|          | → 2M                 |                                                                                                    |  |
|          | Original             | Nejprve musíte zvolit "Original". Teprve poté můžete provést<br>nastavení rozlišení.                                |  |
|          | Always on Top        | Bez funkce                                                                                                    |  |
|          | Show FPS             | Zobrazí aktuální snímkovou frekvenci. Funkci lze zapnout a vypnout.                                                 |  |
| View     | Open Desktop         | Otevře plochu                                                                                                    |  |
|          | Open My Videos       | Otevře složku "Moje videa"                                                                                          |  |
|          | Open My Pictures     | Otevře složku "Moje obrázky", kde jsou uloženy pořízené snímky.                                                     |  |
| Help     | About<br>ViewPlayCap | Zobrazí verzi aplikace a vydavatele.                                                                                |  |

#### e) Nástavce

 Chcete-li použít některý nástavec, nasaďte jej na hlavu kamery (6) a zajistěte. Otáčet lze podle potřeby.

Magnetický nástavec – magnetický nástavec umožňuje nalezení a zachycení malých feromagnetických předmětů (vyrobených např. z oceli, niklu nebo kobaltu) na těžko dostupných místech.

Hákový nástavec - ideální pro zachycení malých nekovových předmětů.

Zrcadlový nástavec - lze použít pro inspekci hůře dostupných míst, zejména kolem rohů.

#### f) Instalace "Voltcraft OTG scope" aplikace (na Android zařízení)

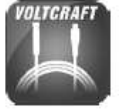

"Voltcraft OTG scope" aplikace je uživatelsky přívětivá Android aplikace, která Vám umožní živé přenosy z inspekcí, pořizování videozáznamů, snímků a jejich uložení na Vašem zařízení. Podporuje také přehrávání a další funkce. V tomto návodu k obsluze jsou vysvětleny pouze základní operace. Pro detailnější popis je vhodné nahlédnou přímo do návodu k aplikaci samotné.

- V obchodě "Google Play store" vyhledejte a stáhněte aplikaci "Voltcraft OTG scope" a po úspěšné instalaci ji spusťte.
- Připojte USB zástrčku (3) k USB OTG propojovacímu kabelu (2) a druhý konec adaptéru do micro-USB portu Android zařízení.

#### g) Použití "Voltcraft OTG scope" aplikace

Hlavní obrazovka

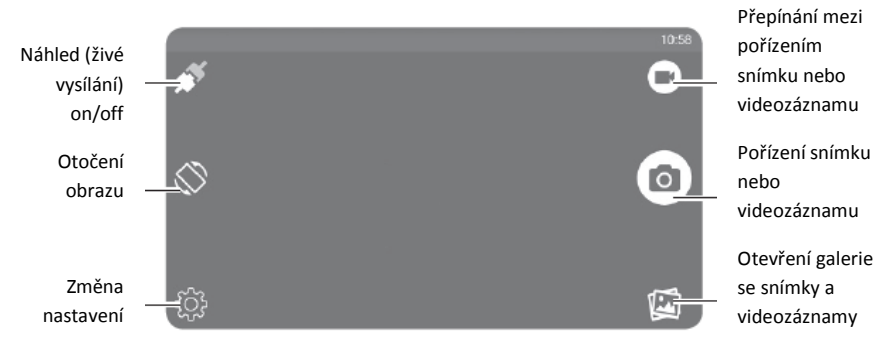

Změna nastavení obrazovky

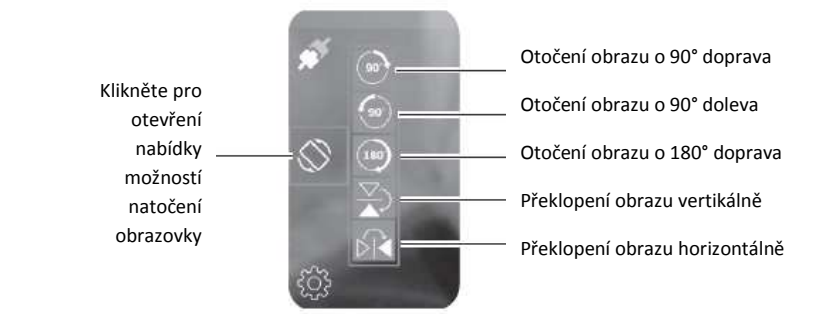

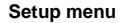

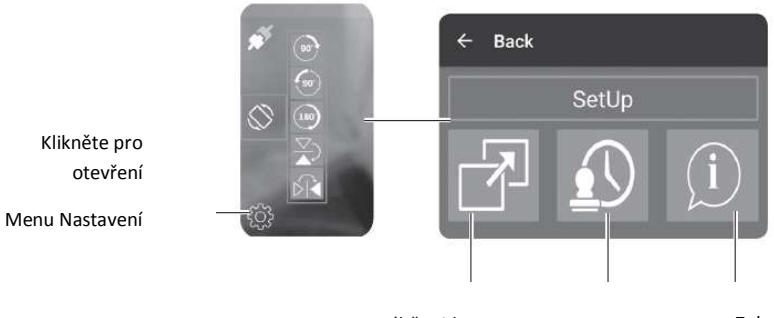

Výběr video Aktivace a Zobrazení režimu (celá deaktivace systémových obrazovka nebo časového razítka informací výřez)

## Bezpečnostní předpisy, údržba a čištění

Z bezpečnostních důvodů a z důvodů registrace (CE) neprovádějte žádné zásahy do USB endoskopu. Případné opravy svěřte odbornému servisu. Nevystavujte tento výrobek přílišné vlhkosti, nenamáčejte jej do vody, nevystavujte jej vibracím, otřesům a přímému slunečnímu záření. Tento výrobek a jeho příslušenství nejsou žádné dětské hračky a nepatří do rukou malých dětí! Nenechávejte volně ležet obalový materiál. Fólie z umělých hmot představují nebezpečí pro děti, neboť by je mohly spolknout.

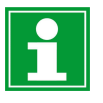

Pokud si nebudete vědět rady, jak tento výrobek používat a v návodu nenajdete potřebné informace, spojte se s naší technickou poradnou nebo požádejte o radu kvalifikovaného odborníka.

Vpichovací teploměr nevyžaduje žádnou údržbu. K čištění pouzdra používejte pouze měkký, mírně vodou navlhčený hadřík. Nepoužívejte žádné prostředky na drhnutí nebo chemická rozpouštědla (ředidla barev a laků), neboť by tyto prostředky mohly poškodit povrch a součásti přístroje.

## Recyklace

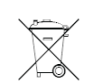

Elektronické a elektrické produkty nesmějí být vhazovány do domovních odpadů. Likviduje odpad na konci doby životnosti výrobku přiměřeně podle platných zákonných ustanovení.

Šetřete životní prostředí! Přispějte k jeho ochraně!

## Technické údaje

| Vstupní napětí/proud         | 5 V/DC přes USB, 20 mA                        |
|------------------------------|-----------------------------------------------|
| Typ snímače                  | CMOS 1/6"                                     |
| Rozlišení kamery             | 1600 x 1200 pix                               |
| USB rozhraní                 | USB 2.0                                       |
| Ø kamery                     | 8 mm                                          |
| Délka kamery                 | 4,4 cm                                        |
| Rádius ohybu                 | Max. 45 mm                                    |
| Úhel záběru                  | 54 °                                          |
| Snímková frekvence           | 30 fps (640 x 480 pix)                        |
| Vyvážení bílé                | Automatické                                   |
| Expozice                     | Automatická                                   |
| Formát videozáznamu          | AVI / ASF (Windows®), MP4 (Android)           |
| Formát snímku                | PNG / BMP / JPEG                              |
| Intenzita osvětlení          | 1000 Lux ±150 na vzdálenost 20 mm             |
| Zaostření                    | Min. 30 mm                                    |
| Osvětlení kamery             | 6 bílých LED                                  |
| Podporované operační systémy | Windows ® XP, Vista ™, 7, 8, 8.1, 10 a vyšší, |
|                              | Android 4.4 (s OTG – funkcí) a vyšší          |
| Provozní podmínky            | 0 až +45 °C, 15 – 85 % RH                     |
| Skladovací podmínky          | -10 až +50 °C, 15 – 85 % RH                   |
| Ochrana kamery               | IP67 (kamera a husí krk)                      |
| Délka USB kabelu             | Cca 985 cm (±10 cm)                           |
| Hmotnost                     | 320 g (bez příslušenství)                     |
|                              |                                               |

Překlad tohoto návodu zajistila společnost Conrad Electronic Česká republika, s. r. o.

Všechna práva vyhrazena. Jakékoliv druhy kopií tohoto návodu, jako např. fotokopie, jsou předmětem souhlasu společnosti Conrad Electronic Česká republika, s. r. o. Návod k použítí odpovídá technickému stavu při tisku! Změny vyhrazeny! © Copyright Conrad Electronic Česká republika, s. r. o. KOV/06/2019